# Atualização do FMC em alta disponibilidade

# Contents

| Introdução                                |
|-------------------------------------------|
| Pré-requisitos                            |
| Requisitos                                |
| Componentes Utilizados                    |
| Informações de Apoio                      |
| Pré-atualização                           |
| Procedimento de atualização               |
| Etapa 1. Pausar Sincronização             |
| Etapa 2. Carregar o Pacote de Atualização |
| Etapa 3. Verificação de preparação        |
| Etapa 4. Instalar o Pacote de Atualização |
| Etapa 5. Atualizar Par Ativo              |
| Etapa 6. Ativar o FMC desejado            |
| <u>Validação</u>                          |

## Introdução

Este documento descreve as etapas para atualizar um ambiente do Secure Firewall Management Center (FMC) em alta disponibilidade (HA).

# Pré-requisitos

## Requisitos

A Cisco recomenda que você conheça estes tópicos:

- Conceitos de alta disponibilidade
- Configuração segura do FMC

## **Componentes Utilizados**

As informações neste documento são baseadas no Secure FMC virtual, versão 7.1.0.

As informações neste documento foram criadas a partir de dispositivos em um ambiente de laboratório específico. Todos os dispositivos utilizados neste documento foram iniciados com uma configuração (padrão) inicial. Se a rede estiver ativa, certifique-se de que você entenda o impacto potencial de qualquer comando.

## Informações de Apoio

A atualização deve ser um par de cada vez.

Primeiro, pause a sincronização entre os correspondentes.

Em seguida, a atualização precisa ser feita primeiro no modo de espera, seguido pelo FMC ativo.

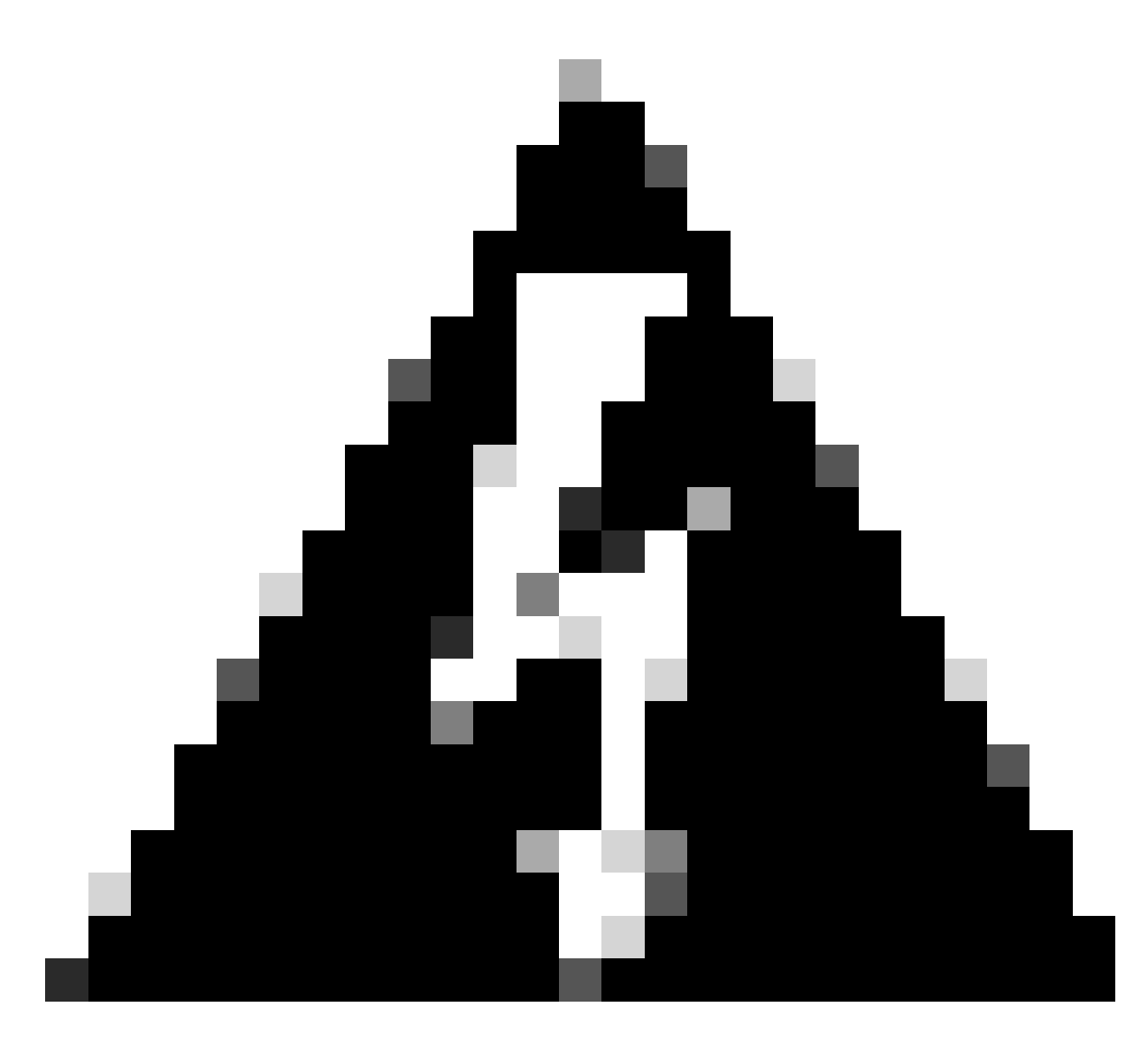

Aviso: Enquanto o peer em espera está trabalhando em pré-verificações/instalação, ambos os peers mudam para ativo; isso é chamado split-brain.

É totalmente esperado durante a atualização. Durante esse período, você não deve fazer nem implantar nenhuma alteração de configuração.

Se você fizer qualquer alteração de configuração, ela poderá ser perdida após a reinicialização da sincronização.

# Pré-atualização

1. Planeje seu caminho de atualização. Em implantações de FMC, você geralmente atualiza o FMC e seus dispositivos gerenciados. Sempre saiba qual atualização você acabou de

executar e qual será a próxima.

- 2. Leia todas as diretrizes de atualização e planeje as alterações de configuração.
- 3. Verifique a largura de banda. Certifique-se de que sua rede de gerenciamento tenha a largura de banda necessária para realizar grandes transferências de dados.
- 4. Agendar janelas de manutenção.
- 5. Faça backup da configuração antes e depois da atualização. System > Back up / Restore > Backup do Firepower Management. Faça o download do backup em sua máquina local.
- 6. Atualizar hospedagem virtual. Isso é necessário quando você estiver executando uma versão mais antiga do VMware.
- 7. Verifique as configurações.
- Verifique a sincronização do NTP.
   FMC: selecione System > Configuration > Time.
   Dispositivos: use o comando CLI show time.
- 9. Verifique o espaço em disco.
- 10. Implante configurações. Em implantações de alta disponibilidade do FMC, você só precisa implantar do peer ativo.
- 11. Verifique as tarefas em execução. Verifique se não há implantações pendentes.

## Procedimento de atualização

Etapa 1. Pausar Sincronização

Na unidade Ativa, navegue até a guia Alta disponibilidade no FMC.

#### Sistema > Integração > Alta disponibilidade

|   |                  | Deplo                        | oy Q 🚱 🔅 🛛 admin 🔻 |
|---|------------------|------------------------------|--------------------|
|   | Configuration    | Logging                      | Monitoring         |
|   | Users            | Security Analytics & Logging | Audit              |
|   | Domains          |                              | Syslog             |
| 1 | Integration      | Health                       | Statistics         |
|   | SecureX New      | Monitor                      |                    |
| - | Updates          | Policy                       | Tools              |
|   |                  | Events                       | Backup/Restore     |
|   | Licenses         | Exclude                      | Scheduling         |
|   | Smart Licenses   | Monitor Alerts               | Import/Export      |
|   | Classic Licenses |                              | Data Purge         |
|   | Ret              | poot                         |                    |

Pausar sincronização. Selecionar sistema e integração

| cisco s   | Firepower Mana<br>System / Integration / H | gement Center<br>ligh Availability | Overview                                               | Analysis | Policies         | Devices         | Objects                              | AMP             | Intelligen  | ce            |                                                 | Deploy Q 🚱 🕴                                    | 🗘 🕜 admin 🔹  |
|-----------|--------------------------------------------|------------------------------------|--------------------------------------------------------|----------|------------------|-----------------|--------------------------------------|-----------------|-------------|---------------|-------------------------------------------------|-------------------------------------------------|--------------|
| Cloud Ser | vices Realms                               | Identity Sources                   | High Availability                                      | eStreame | r Host I         | Input Client    | Smart Softv                          | vare Manag      | ger On-Prem |               |                                                 |                                                 | Peer Manager |
|           |                                            |                                    |                                                        |          |                  |                 |                                      |                 |             |               | Switch Peer Roles                               | Break HA     II Pause Syn                       | chronization |
|           | Summary                                    |                                    |                                                        |          |                  |                 |                                      |                 |             | System Status |                                                 |                                                 |              |
|           | Status<br>Synchronization                  |                                    |                                                        |          | 0                | Synchronizatio  | on task is in pr                     | ogress<br>OK    |             |               | Local<br>Active - Primary<br>(10.4.11.84)       | Remote<br>Standby - Secondary<br>(10.4.11.85)   |              |
|           | Active System                              |                                    | ( HA synchronization time : Tue Jul 18 02:06:47 2023 ) |          | .11.84<br>2023 ) |                 | Operating System<br>Software Version | 7.1.0           | 7.1.0       |               |                                                 |                                                 |              |
|           | Standby System                             |                                    |                                                        | ( HA syn | chronization     | n time : Tue Ju | 10.4<br>1 18 02:06:00                | .11.85<br>2023) |             | Model         | Cisco Firepower Management Center for<br>VMware | Cisco Firepower Management Center<br>for VMware |              |
|           |                                            |                                    |                                                        |          |                  |                 |                                      |                 |             |               |                                                 |                                                 |              |
|           |                                            |                                    |                                                        |          |                  |                 |                                      |                 |             |               |                                                 |                                                 |              |

Pausar sincronização. Selecionar alta disponibilidade

#### Selecione Pausar Sincronização.

| Firepower Management Center<br>System / Integration / High Availability | Overview Analysis Policies Devices Objects AM                        | AP Intelligence  |                                                 | Deploy 🔍 💕 🌣 🙆 admin 🕶                          |
|-------------------------------------------------------------------------|----------------------------------------------------------------------|------------------|-------------------------------------------------|-------------------------------------------------|
| Cloud Services Realms Identity Sources                                  | High Availability eStreamer Host Input Client Smart Software Ma      | anager On-Prem   |                                                 | Peer Manager                                    |
|                                                                         |                                                                      |                  | Switch Peer Roles                               | Break HA     II Pause Synchronization           |
| Summary                                                                 |                                                                      | System Status    |                                                 |                                                 |
| Status                                                                  | <ul> <li>Healthy</li> </ul>                                          |                  | Local<br>Active - Primary                       | Remote<br>Standby - Secondary                   |
| Synchronization                                                         | © OK                                                                 |                  | (10.4.11.84)                                    | (10.4.11.85)                                    |
| Active System                                                           | 10.4.11.84                                                           | Operating System | 7.1.0                                           | 7.1.0                                           |
|                                                                         | ( Hex synchronization time : Tue Jul 18 02:32:23 2023 )              | Software Version | 7.1.0-90                                        | 7.1.0-90                                        |
| Standby System                                                          | 10.4.11.85<br>( HA synchronization time : Tue Jul 18 02:27:29 2023 ) | Model            | Cisco Firepower Management Center for<br>VMware | Cisco Firepower Management Center<br>for VMware |

Pausar Sincronização

Aguarde a sincronização ser pausada. O status deve ser Pausado pelo usuário quando concluído.

| Summary         |                                                                                                    |
|-----------------|----------------------------------------------------------------------------------------------------|
| Status          | A Degraded- Synchronization incomplete<br>( Both Management Centers are configured to run in standalone mode , Database<br>is not configured for high availability , Synchronization paused. ) |
| Synchronization | A Paused by user                                                                                                    |
| Active System   | 10.4.11.84<br>( HA synchronization time : Tue Jul 18 02:32:23 2023 )                                                                                                    |
| Standby System  | 10.4.11.85<br>( HA synchronization time : Tue Jul 18 02:27:29 2023 )                                                                                                    |

O Status da Sincronização deve ser Pausado por Usuário

## Etapa 2. Carregar o Pacote de Atualização

Faça login na unidade em standby e carregue o pacote de atualização.

#### Sistema > Atualizações > Carregar atualização

| FMC Product Updates Devices               | AMP                       |                              | ० 🔮 🛱            | admin 🗸      |
|-------------------------------------------|---------------------------|------------------------------|------------------|--------------|
| Product Updates                           |                           |                              |                  |              |
|                                           |                           |                              | Download Updates | pload Update |
| Currently running software version: 7.1.0 | )                         |                              |                  |              |
| Currently installed VDB version: build 34 | 6 ( 2021-08-24 21:48:15 ) |                              |                  |              |
| Available Updates Readiness His           | tory                      |                              |                  |              |
|                                           | (0)                       |                              |                  |              |
| Туре                                      | Version                   | Date                         | Reboot           |              |
| Cisco Firepower Mgmt Center Patch         | 7.1.0.1-28                | Tue Feb 22 23:32:26 UTC 2022 | Yes              | 9 P          |
| Cisco FTD Upgrade                         | 7.0.4-55                  | Sun Aug 7 19:43:24 UTC 2022  | Yes              | 2.9.7        |

Carregar o Pacote de Atualização

Procure o pacote baixado anteriormente da versão a ser atualizada.

| Curre                             | ently running software version: 7.1.0                                                  |
|-----------------------------------|----------------------------------------------------------------------------------------|
| Updates                           |                                                                                        |
| Upload software updates and patch | ies here.                                                                              |
| Action                            | Upload local software update package Specify software update source (FTD devices only) |
| Package                           | Browse Cisco_Secure_FW_Mgmt_Center_Upgrade-7.2.4-169.sh.REL.ta                         |

Selecionar arquivo de atualização

## Etapa 3. Verificação de preparação

Execute uma verificação de preparação no equipamento a ser atualizado.

Clique no ícone install ao lado do pacote de atualização apropriado.

| CISCO Product Updates Devices             | AMP                       |                              | ۹ 💕              | 🔅 🕜 admin 🗸   |  |  |
|-------------------------------------------|---------------------------|------------------------------|------------------|---------------|--|--|
| Product Updates                           | Product Updates           |                              |                  |               |  |  |
|                                           |                           |                              | Download Updates | Upload Update |  |  |
| Currently running software version: 7.1.0 | )                         |                              |                  |               |  |  |
| Currently installed VDB version: build 34 | 6 ( 2021-08-24 21:48:15 ) |                              |                  |               |  |  |
| Available Updates Readiness His           | story                     |                              |                  |               |  |  |
| Туре                                      | Version                   | Date                         | Reboot           |               |  |  |
| Cisco Secure FW Mgmt Center<br>Upgrade    | 7.2.4-169                 | Wed May 10 12:48:58 UTC 2023 | Yes              | <b>%</b>      |  |  |

Instalar Pacote de Atualização para Verificação de Preparação

#### Selecione o equipamento que deseja verificar e clique em Verificar preparação.

| LILLI, FMC<br>CISCO Upload Update Devices AMP Q 🔮 🌣 🙆 admir                                                               |                                     |                            |                              |                           | admin 🔹 |
|----------------------------------------------------------------------------------------------------|-------------------------------------|----------------------------|------------------------------|---------------------------|---------|
| Product Updates                                                                                                    |                                     |                            |                              |                           |         |
| Currently running software version: 7.1.0                                                                                 |                                     |                            |                              |                           |         |
| Selected Update<br>Type Cisco Secure FW Mgmt Center<br>Version 7.2.4-169<br>Date Wed May 10 12:48:58 UTC 20<br>Reboot Yes | er Upgrade<br>023                   |                            | By Grout                     | 3                         | T       |
| Vingrouped (1 total)                                                                                                    | Compatibility Check                 | Readiness Check<br>Results | Readiness Check<br>Completed | Estimated<br>Upgrade Time | î       |
| firepower<br>10.4.11.85 - Cisco Firepower Management Center for VMware<br>V7.1.0                                          | Compatibility check passed. Proceed | with                       |                              | 35 min                    | T       |
|                                                                                                    |                                     |                            | Back                         | ck Readiness              | Install |

Selecione Verificar Preparação

O progresso pode ser verificado no centro de mensagens.

Mensagens > Tarefas > Em Execução

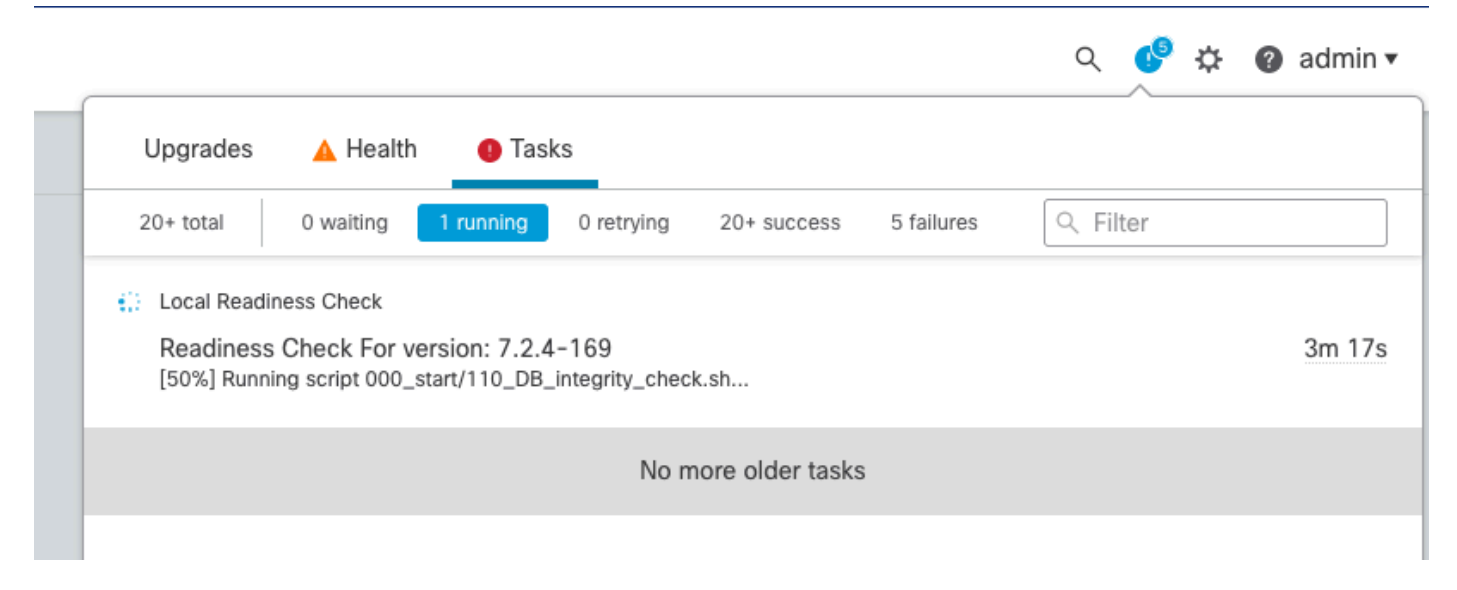

Verificação de Preparação em Andamento

Depois de concluído, você pode ver o status nos Resultados da verificação de preparação.

Se obtiver êxito, você poderá continuar a instalação do pacote.

#### Etapa 4. Instalar o Pacote de Atualização

Selecione o equipamento a ser atualizado. Clique em Instalar.

| Product Updates                                                                                                    |                                                           |                         |                           |                        |         |
|----------------------------------------------------------------------------------------------------|-----------------------------------------------------------|-------------------------|---------------------------|------------------------|---------|
| Currently running software version: 7.1.0                                                                                            |                                                           |                         |                           |                        |         |
| Selected Update<br>Type Clisco Secure FW Mgmt Center Upgrade<br>Version 7.2.4-169<br>Date Wed May 10 12:48:58 UTC 2023<br>Reboot Yes |                                                           |                         |                           | By Group               | •       |
| Vingrouped (1 total)                                                                                                    | Compatibility Check                                       | Readiness Check Results | Readiness Check Completed | Estimated Upgrade Time | 1       |
| frepower<br>10.4.11.85 - Cisco Firepower Management Center for VMware v7.1.0                                                         | Compatibility check passed. Proceed with readiness check. | Success                 | 2023-07-18 00:05:22       | 35 min                 | T       |
|                                                                                                    |                                                           |                         | Bac                       | k Check Readiness      | Install |

Instalar o Pacote de Atualização

Aviso para o cérebro dividido, clique em OK.

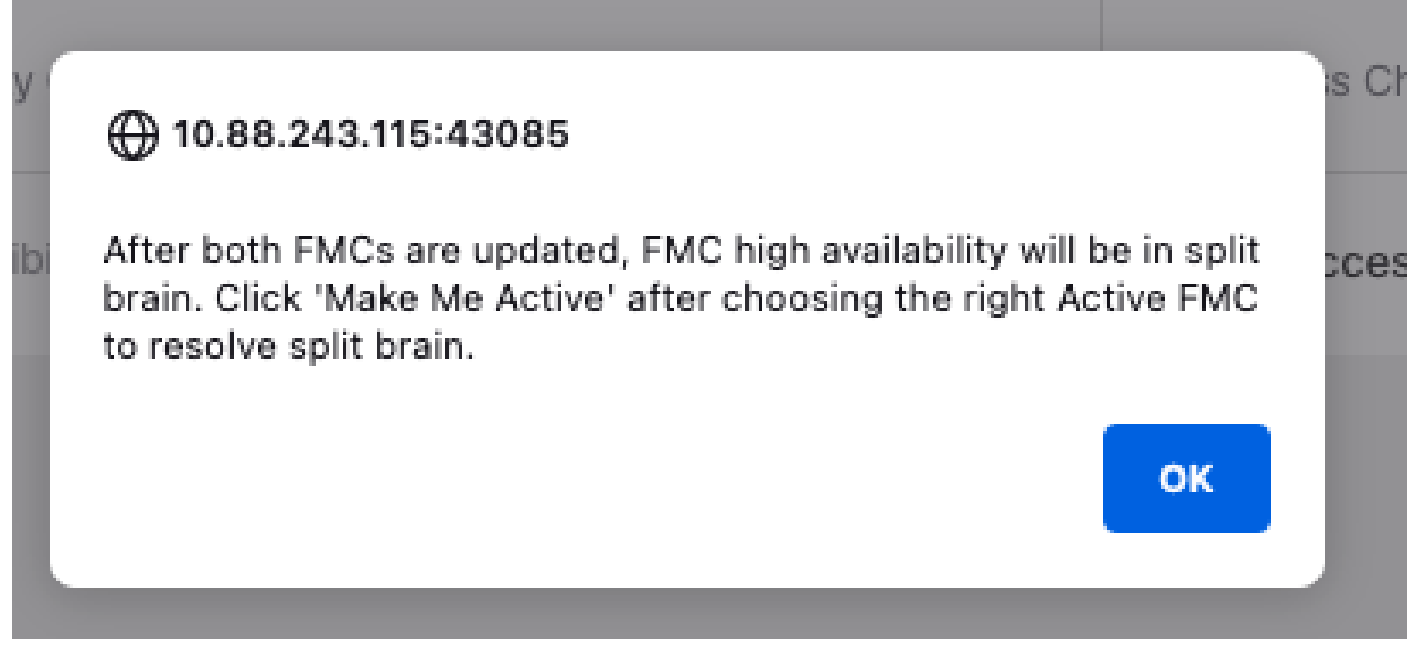

Aviso sobre o Split Brain

#### O progresso pode ser verificado em Mensagens > Tarefas.

|       |                                                                                                    | ۹ 🔮      | 🔅 🕜 admin 🔻 |
|-------|----------------------------------------------------------------------------------------------------|----------|-------------|
|       | Upgrades 🛕 Health 🛛 🕘 Tasks                                                                                                    |          |             |
|       | 20+ total 0 waiting 1 running 0 retrying 20+ success 1 failure                                                                                          | ् Filter |             |
| 69    | Local Install<br>Installing Cisco Secure FW Mgmt Center Upgrade version: 7.2.4-169<br>Installing Cisco Secure FW Mgmt Center Upgrade version: 7.2.4-169 |          | 1m 7s       |
| t Tue | <ul> <li>Local Readiness Check</li> <li>Readiness Check For version: 7.2.4–169</li> <li>Success. OK to upgrade to 7.2.4–169 version.</li> </ul>         |          | 4m 18s 🗙    |

Instalação do monitor

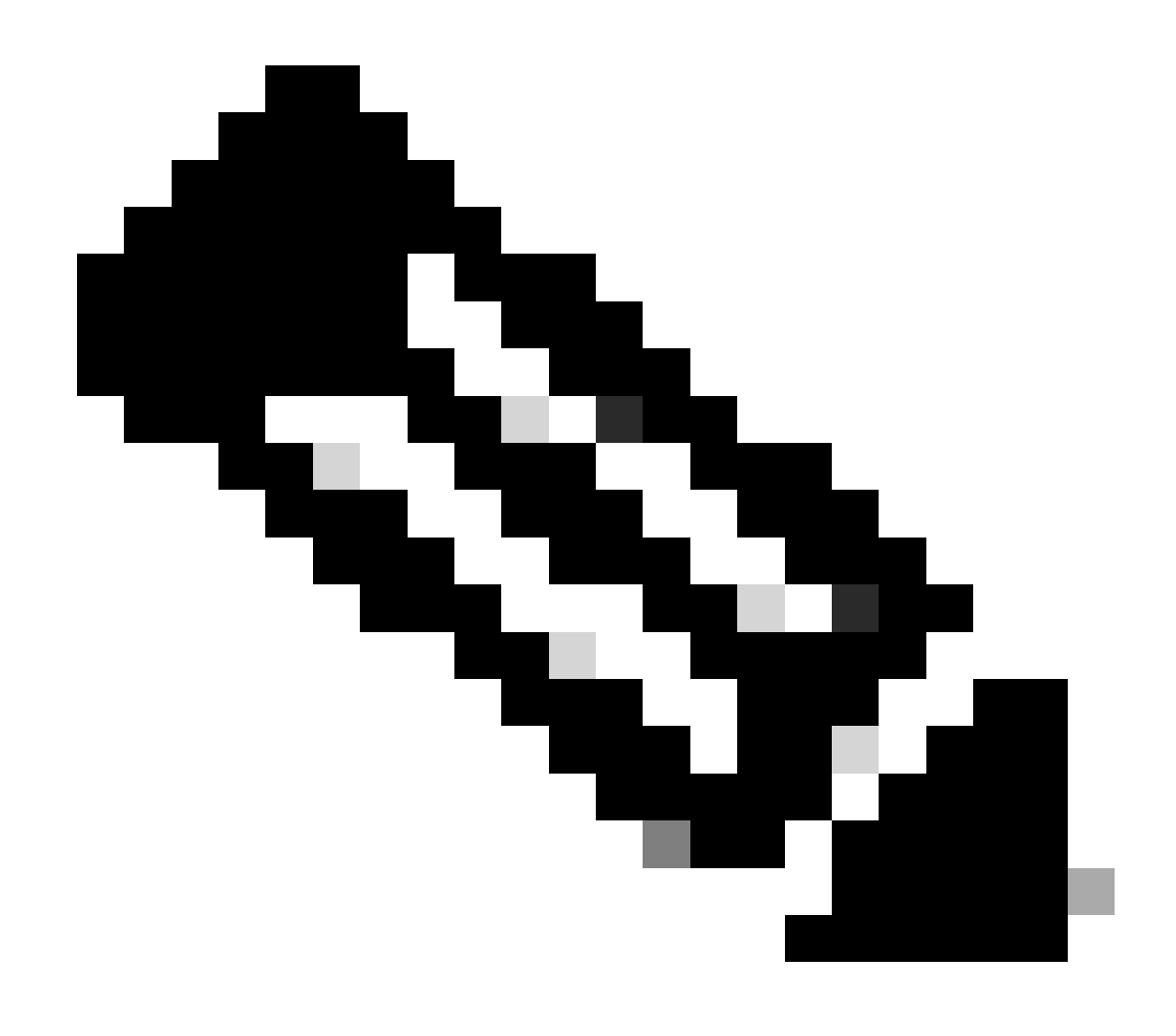

Observação: a instalação leva cerca de 30 minutos para ser concluída.

Se você tiver Acesso à CLI, o progresso pode ser verificado na pasta de atualização /var/log/sf; mova para o modo especialista e digite root access.

> expert admin@firepower:~\$ sudo su Password: root@firepower:/Volume/home/admin# cd /var/log/sf/ root@firepower:/var/log/sf# ls Cisco\_Secure\_FW\_Mgmt\_Center\_Upgrade-7.2.4 root@firepower:/var/log/sf/Cisco\_Secure\_FW\_Mgmt\_Center\_Upgrade-7.2.4# ls 000\_start AQ\_UUID DBCheck.log exception.log flags.conf main\_upgrade\_script.log status.log status

root@firepower:/var/log/sf/Cisco\_Secure\_FW\_Mgmt\_Center\_Upgrade-7.2.4# tail -f status.log

#### Quando a atualização for concluída, o FMC será reinicializado.

ui:[100%] [1 mins to go for reboot]Running script 999\_finish/999\_zzz\_complete\_upgrade\_message.sh...ui:[100%] [1 mins to go for reboot] Upgrade completeui:[100%] [1 mins to go for reboot] The system will now reboot.ui:System will now reboot.

Broadcast message from root@firepower (Tue Jul 18 05:08:57 2023):

System will reboot in 5 seconds due to system upgrade.

Broadcast message from root@firepower (Tue Jul 18 05:09:02 2023):

System will reboot now due to system upgrade.

ui:[100%] [1 mins to go for reboot] Installation completed successfully. ui:Upgrade has completed. state:finished

Broadcast message from root@firepower (Tue Jul 18 05:09:25 2023):

The system is going down for reboot NOW!

Após a reinicialização, o FMC físico deve mostrar o modelo correto no FMC.

GUI > Ajuda > Sobre

# Firewall Management Center

## Version 7.2.4 (build 169)

| Model                      | Secure Firewall Management Center for VMware        |
|----------------------------|-----------------------------------------------------|
| Serial Number              | None                                                |
| Snort Version              | 2.9.20 (Build 4004)                                 |
| Snort3 Version             | 3.1.21.400 (Build 24)                               |
| Rule Pack Version          | 2869                                                |
| Module Pack Version        | 3245                                                |
| LSP Version                | lsp-rel-20230717-1542                               |
| VDB Version                | build 353 (2022-03-07 22:13:19)                     |
| Rule Update Version        | 2023-07-17-001-vrt                                  |
| Geolocation Update Version | Country Code: 2023-07-17-100, IP: 2022-12-19-101    |
| OS                         | Cisco Firepower Extensible Operating System (FX-OS) |
|                            | 2.12.0 (build 499)                                  |
| Hostname                   | firepower                                           |

For technical/system questions, email tac@cisco.com phone: 1-800-553-2447 or 1-408-526-7209. Copyright 2004-2023, Cisco and/or its affiliates. All rights reserved.

#### Copy

Close

Informações sobre o modelo e a versão no CVP

Integração > Alta disponibilidade

| F<br>In                                                                            | irewall Ma<br>tegration / Oth                                                                                   | anagem<br>her Integrat | ent Center<br>ions / High Availability | Overview                                       | Analysis                         | Policies                                            | Devices           | Objects         | Integration      |                                 | Deploy                           | ۹        | ¢ 🕹      | Ø ad                                | min 🔻 🔤 🔐  | seco SECURE |  |  |
|------------------------------------------------------------------------------------|----------------------------------------------------------------------------------------------------|------------------------|----------------------------------------|------------------------------------------------|----------------------------------|-----------------------------------------------------|-------------------|-----------------|------------------|---------------------------------|----------------------------------|----------|----------|-------------------------------------|------------|-------------|--|--|
|                                                                                    |                                                                                                    |                        |                                        |                                                |                                  |                                                     |                   |                 |                  |                                 |                                  |          |          |                                     | Peer       | r Manager   |  |  |
| Cloud Se                                                                           | ervices R                                                                                                    | ealms                  | Identity Sources                       | High Availability                              | eStreamer                        | Host Input                                          | Client Sr         | mart Software M | Manager On-Pren  | m                               |                                  |          |          |                                     |            |             |  |  |
|                                                                                    |                                                                                                    |                        |                                        |                                                |                                  |                                                     |                   |                 | 日 Ma             | ake Me Active                   | ¢Þ E                             | 3reak H/ | •        | Res                                 | ume Synchr | onization   |  |  |
|                                                                                    |                                                                                                    |                        |                                        |                                                | This high a                      | vailability pair i                                  | s in split brain. | Make one Mana   | gement Center ac | tive by clicking 'M             | ake Me Activ                     | ve'. X   |          |                                     |            |             |  |  |
|                                                                                    |                                                                                                    |                        |                                        |                                                |                                  |                                                     |                   |                 |                  | , ,                             |                                  |          |          |                                     |            |             |  |  |
|                                                                                    | Summary                                                                                                    | 1                      |                                        |                                                |                                  |                                                     |                   | System S        | Status           |                                 |                                  |          |          |                                     |            |             |  |  |
|                                                                                    | ▲ Split Brain - Management Cent<br>(Both Management Centers are confi<br>Status mode , Database is not configur |                        |                                        |                                                |                                  | on both peers.<br>in standalone<br>vailability , No |                   |                 |                  | Loc<br>Split Brain -<br>(10.4.1 | al<br><b>Secondary</b><br>11.85) |          | Split E  | Remote<br>Brain - Pri<br>10.4.11.84 | mary<br>l) |             |  |  |
|                                                                                    | synchronization task runni<br>management centers                                                                |                        |                                        |                                                | ing between h<br>s , Synchroniza | igh availability<br>tion paused.)                   | 5                 | Operating       | System           | 7.2.4                           |                                  |          |          |                                     |            |             |  |  |
|                                                                                    | Synchronization                                                                                                 |                        |                                        |                                                | A P                              | aused by user                                       | e.                | Software \      | /ersion          | 7.2.4                           | -169                             |          | 7.1.0-90 |                                     |            |             |  |  |
|                                                                                    | Active Syste                                                                                                    | em                     | ( HA syncl<br>(7.2.4 vs                | hronization time : Soft<br>7.1.0) VDB versions | tware versions<br>do not match   | 10.4.11.85<br>do not match<br>(353 vs 346) )        |                   | Model           |                  | Secure Firewal<br>Center for    | l Manageme<br>r VMware           | ∦nt      |          |                                     |            |             |  |  |
| Standby System (HA synchronization time : Softw<br>(7.1.0 vs 7.2.4) VDB versions d |                                                                                                    |                        |                                        |                                                |                                  | 10.4.11.84<br>do not match<br>(346 vs 353) )        |                   |                 |                  |                                 |                                  |          |          |                                     |            |             |  |  |

Resumo de HA quando apenas o FMC em standby é atualizado

Através do CLI, a versão pode ser verificada após aceitar o EULA.

Copyright 2004-2023, Cisco and/or its affiliates. All rights reserved. Cisco is a registered trademark of Cisco Systems, Inc. All other trademarks are property of their respective owners.

Cisco Firepower Extensible Operating System (FX-OS) v2.12.0 (build 499) Cisco Secure Firewall Management Center for VMware v7.2.4 (build 169)

>

 > show version

 ------[firepower]----- 

 Model
 : Secure Firewall Management Center for VMware (66) Version 7.2.4 (Build 169)

 UUID
 : 1c71ae24-1e60-11ed-8459-9758e19f1a24

 Rules update version
 : 2023-01-09-001-vrt

 LSP version
 : lsp-rel-20220511-1540

 VDB version
 : 353

Etapa 5. Atualizar Par Ativo

Repita as etapas dois a quatro na unidade Ativa:

• Carregue o pacote de atualização.

•

Readiness Check (Verificação de preparação).

Instale o Pacote de Atualização.

#### Etapa 6. Ativar o FMC desejado

•

Após a atualização ter sido concluída em ambos os FMC, faça login no FMC em que deseja tornar a unidade Ativa e selecione a opção **Make Me Ative**.

#### Integração > Alta disponibilidade > Tornar-me ativo

| þ,      | Firewall M<br>Integration / O | lanagen<br>Other Integra | nent Center<br>ations / High Availability | Overview                                                             | Analysis                                                 | Policies                                            | Devices           | Objects                        | Integration        |                               | Deploy                          | ۹       | <b>6</b> ¢ | ł Ø                         | admin 🔻                          | eisco SECU     | JRE |
|---------|-------------------------------|--------------------------|-------------------------------------------|----------------------------------------------------------------------|----------------------------------------------------------|-----------------------------------------------------|-------------------|--------------------------------|--------------------|-------------------------------|---------------------------------|---------|------------|-----------------------------|----------------------------------|----------------|-----|
|         |                               |                          |                                           |                                                                      |                                                          |                                                     |                   |                                |                    |                               |                                 |         |            |                             |                                  | Peer Manage    | r   |
| Cloud S | Services I                    | Realms                   | Identity Sources                          | High Availability                                                    | eStreamer                                                | Host Input                                          | Client Sr         | mart Software M                | Manager On-Prem    | n                             |                                 |         |            |                             |                                  |                |     |
|         |                               |                          |                                           |                                                                      |                                                          |                                                     |                   |                                | Mak                | ke Me Active                  | ∯ E                             | ireak H | HA         | ▶                           | Resume S                         | ynchronization |     |
|         |                               |                          |                                           |                                                                      | This high a                                              | vailability pair is                                 | s in split brain. | Make one Mana                  | gement Center acti | ive by clicking 'M            | ake Me Activ                    | e'. X   | <          |                             |                                  |                |     |
|         |                               |                          |                                           |                                                                      |                                                          |                                                     |                   |                                |                    |                               |                                 |         |            |                             |                                  |                |     |
|         | Summar                        | У                        |                                           |                                                                      |                                                          |                                                     |                   | System S                       | Status             |                               |                                 |         |            |                             |                                  |                |     |
|         | Status                        |                          | A Split Bra<br>( Both Manage<br>mode      | ain - Management Ce<br>ment Centers are co<br>, Database is not co   | enter is active on<br>figured to run<br>nfigured for hig | on both peers.<br>in standalone<br>th availability, | 2                 |                                |                    | Loc<br>Split Brain<br>(10.4.1 | al<br><b>- Primary</b><br>1.84) |         | Split B    | Remo<br>rain - 1<br>(10.4.1 | ote<br><b>Secondar</b><br>11.85) | y              |     |
|         |                               |                          |                                           | Synchroniza                                                          | tion paused. )                                           | ,                                                   | Operating         | 7.2                            | 1.2.4              |                               |                                 |         | 7.2.4      |                             |                                  |                |     |
|         | Synchronization               |                          |                                           |                                                                      | A P                                                      | aused by user                                       | r                 | Software V                     | 7.2.4-             | -169                          |                                 |         | 7.2.4-     | .2.4-169                    |                                  |                |     |
|         | Active System                 |                          | ( HA :                                    | 10.4.11.84<br>( HA synchronization time : Tue Jul 18 16:57:35 2023 ) |                                                          |                                                     | 1<br>)            | Model Secure Firew<br>Center f |                    |                               | Manageme<br>VMware              | int     | Secure F   | irewall<br>ter for          | l Managen<br>VMware              | nent           |     |
|         | Standby S                     | System                   | ( HA :                                    | synchronization time                                                 | : Tue Jul 18 16                                          | 10.4.11.85<br>57:07 2023 )                          | 5                 |                                |                    |                               |                                 |         |            |                             |                                  |                |     |

Ativar o FMC desejado

Avisos sobre processos e sobregravar qualquer configuração feita no peer em standby, selecione SIM para continuar.

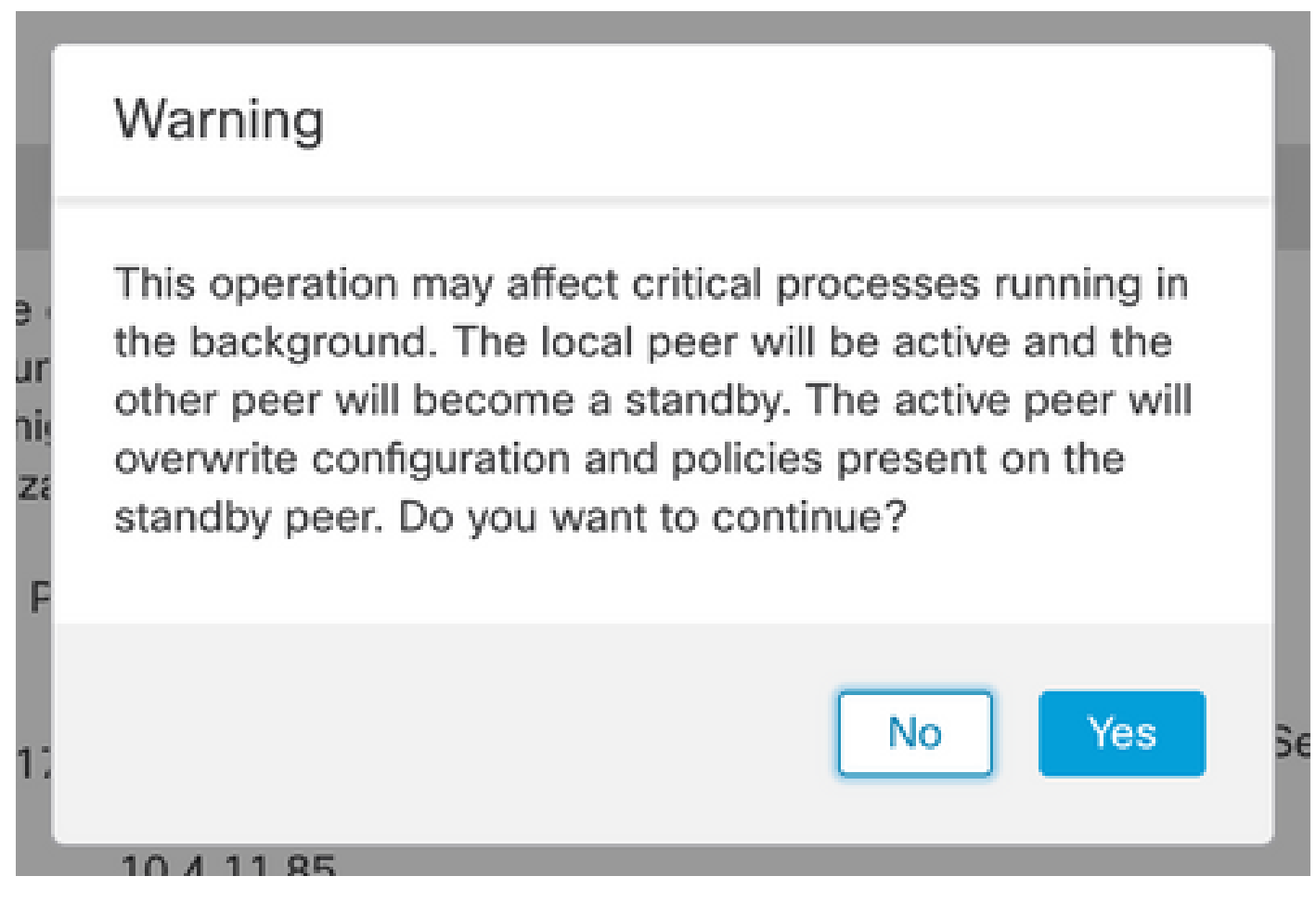

Aviso sobre Configuração de Substituição Ativa no Par em Espera

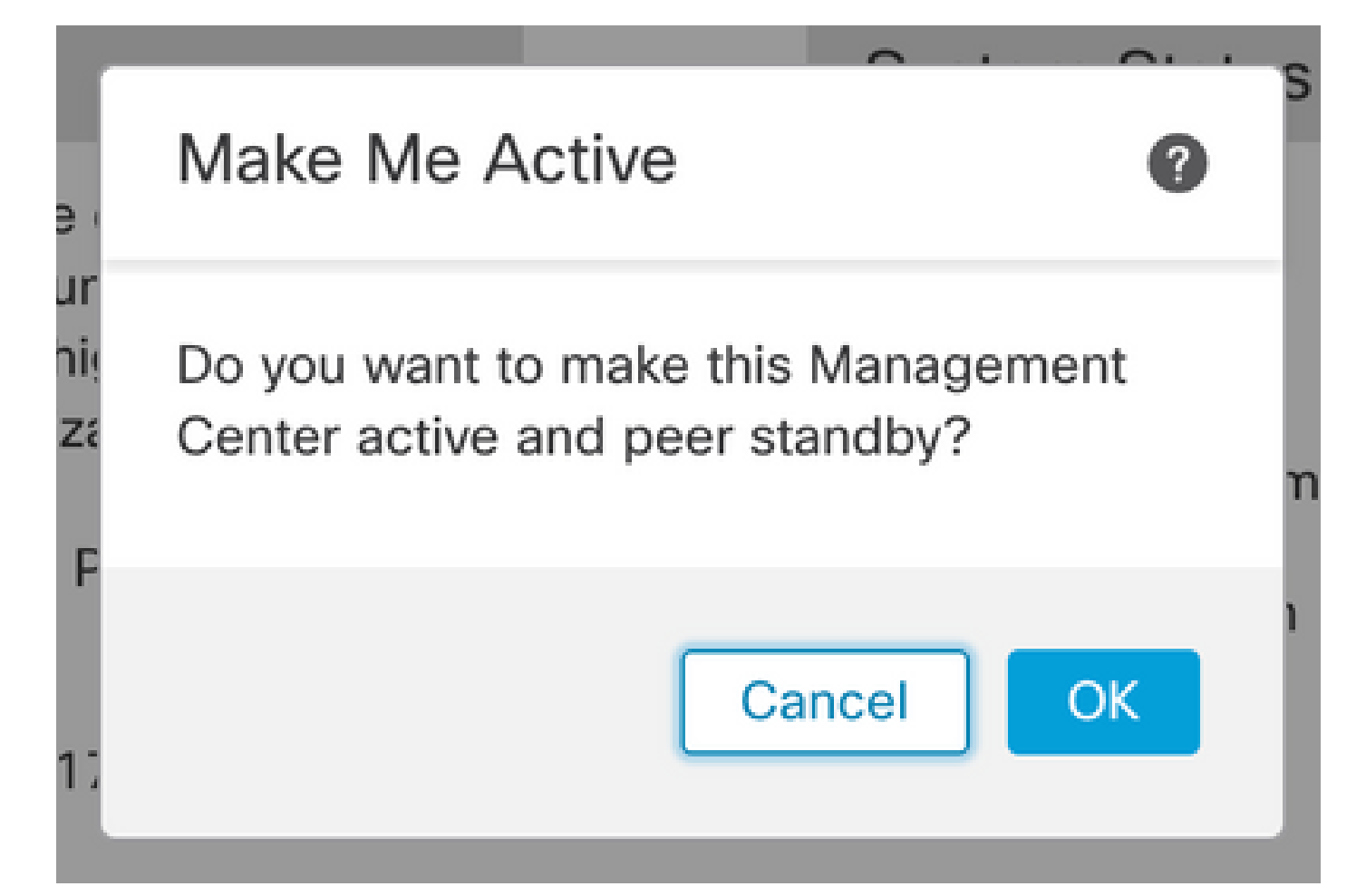

#### Selecione OK

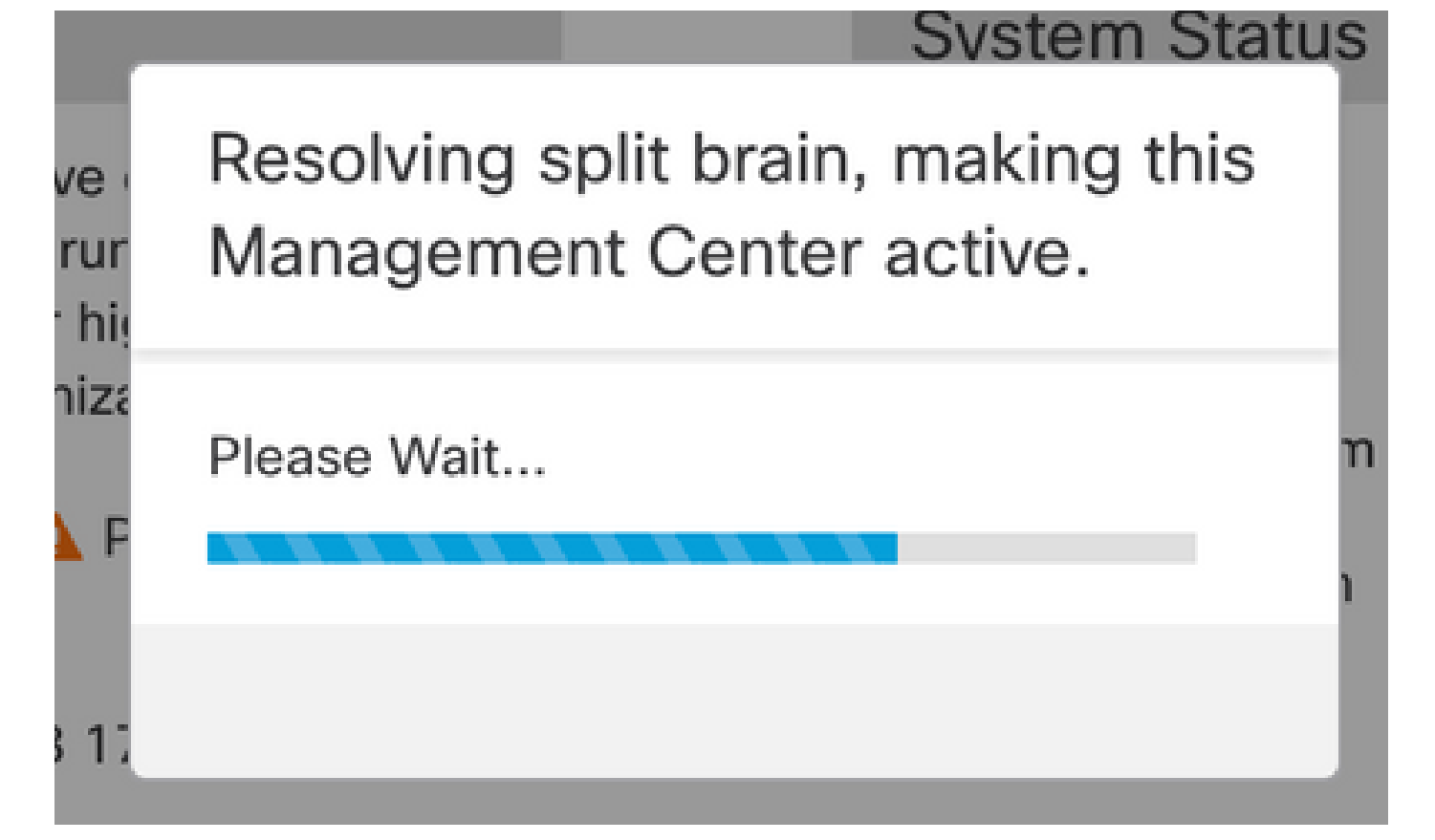

Resolvendo o Split Brain

Aguarde até que a sincronização seja reiniciada e o outro FMC ative o modo de espera.

|         | Firewall M<br>Integration / C                                      | Managen<br>Other Integra | nent Center<br>ations / High Availabilit | y Overview                                                                                                    | Analysis                                | Policies                          | Devices                        | Objects           | Integration       |                                                | Deploy        | Q                                   | <b>6</b> <                                        | £ Ø      | ) admin 🕶  | cisco SECURE  |  |
|---------|--------------------------------------------------------------------|--------------------------|------------------------------------------|----------------------------------------------------------------------------------------------------|-----------------------------------------|-----------------------------------|--------------------------------|-------------------|-------------------|------------------------------------------------|---------------|-------------------------------------|---------------------------------------------------|----------|------------|---------------|--|
| Cloud S | Services                                                           | Realms                   | Identity Sources                         | High Availability                                                                                                    | eStreamer                               | Host Input                        | Client Sn                      | nart Software N   | lanager On-Prei   | m                                              |               |                                     |                                                   |          |            | Peer Manager  |  |
|         |                                                                    |                          |                                          |                                                                                                    |                                         |                                   |                                |                   |                   | ake Me Active                                  | ¢¢ ا          | Break I                             | HA                                                | Ш        | Pause Syr  | nchronization |  |
|         |                                                                    |                          | 1                                        | High availability operations included the second second seco | ions are in progre<br>de file copy whic | ess. The status<br>h may take tim | messages and<br>e to complete. | alerts on this pa | age are temporary | y. Please check aft                            | er high avail | ability                             | operation                                         | s are co | omplete. > | ×             |  |
|         | Summar                                                             | ry                       |                                          |                                                                                                    |                                         |                                   |                                | System S          | itatus            |                                                |               |                                     |                                                   |          |            |               |  |
|         | Status A Temporarily de                                            |                          |                                          |                                                                                                    | h availability ope                      | erations are in progress.         |                                |                   |                   | Local<br>Split Brain - Primary<br>(10.4.11.84) |               |                                     | Remote<br>Split Brain - Secondary<br>(10.4.11.85) |          |            | ry            |  |
|         | Synchronization<br>Active System (HA syn<br>Standby System (HA syn |                          |                                          |                                                                                                    |                                         | A Failed                          |                                | Operating System  |                   |                                                | 7.2.4         |                                     |                                                   | 7.2.4    |            |               |  |
|         |                                                                    |                          | ( HA                                     | synchronization time                                                                                                    | : Tue Jul 18 17                         | 10.4.11.84<br>:27:28 2023 )       |                                | Software Version  |                   | 7.2.4-                                         |               |                                     |                                                   |          |            |               |  |
|         |                                                                    |                          | synchronization time                     |                                                                                                    | Model Secure Fi                         |                                   |                                | Managem<br>VMware | ent               | Secure I<br>Cer                                | Firewal       | rewall Management<br>ter for VMware |                                                   |          |            |               |  |

Sincronização do FMC

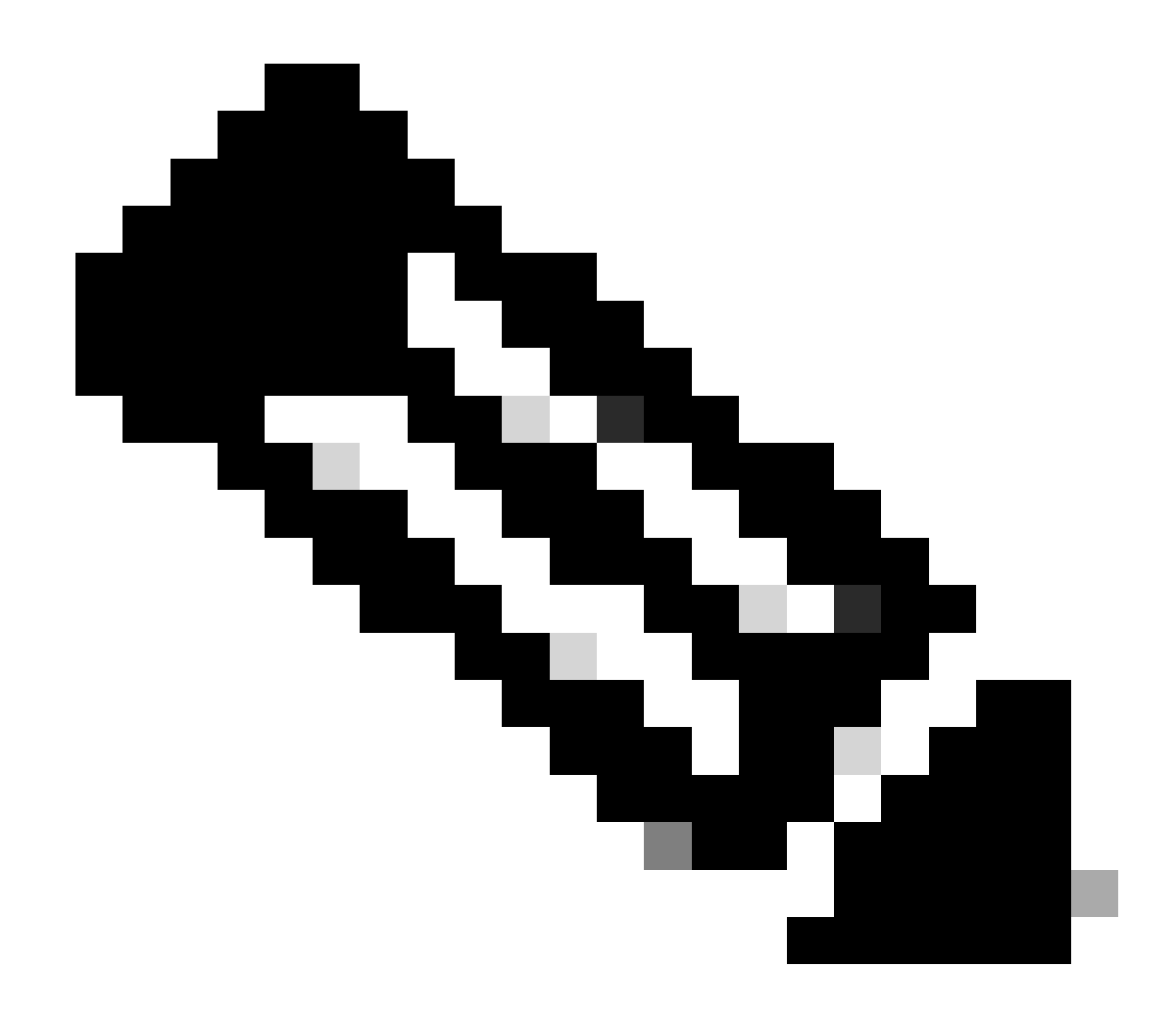

Observação: a sincronização pode levar até 20 minutos para ser concluída.

Implantar alterações pendentes na unidade Ativa do FMC para concluir o processo de atualização.

Validação

Após ambos os FMC estarem na mesma versão e a sincronização ter sido concluída, a guia Resumo de HA deve ter a seguinte aparência: Integração > Alta disponibilidade

|         | Firewall N<br>ntegration / (               | <b>Manager</b><br>Other Integr | nent Center<br>ations / High Availability                            | Overview             | Analysis        | Policies       | Devices  | Objects          | Integration    |                                                 | Deploy | ۹       | ¢                                               | ¢     | Ø admin ▼            | SECURE |
|---------|--------------------------------------------|--------------------------------|----------------------------------------------------------------------|----------------------|-----------------|----------------|----------|------------------|----------------|-------------------------------------------------|--------|---------|-------------------------------------------------|-------|----------------------|--------|
| Cloud S | ervices                                    | Realms                         | Identity Sources                                                     | High Availability    | eStreamer       | Host Input (   | Client S | Smart Software M | Manager On-Pre | em                                              |        |         |                                                 |       | Peer M               | anager |
|         |                                            |                                |                                                                      |                      |                 |                |          |                  | 🧔 Sw           | itch Peer Roles                                 | 4) E   | Break H | łA                                              |       | II Pause Synchroniza | ation  |
|         | Summa                                      | ry                             |                                                                      |                      |                 |                |          | System S         | Status         |                                                 |        |         |                                                 |       |                      |        |
|         | Status<br>Synchronization<br>Active System |                                |                                                                      | Synch                | ronization task | is in progress |          |                  |                | Local<br>Active - Primary                       |        |         | Remote<br>Standby - Secondary                   |       |                      |        |
|         |                                            |                                |                                                                      | OK                   |                 |                |          |                  |                | (10.4.11.84)                                    |        |         | (10.4.11.85)                                    |       |                      |        |
|         |                                            |                                | ( 44.                                                                | unchronization time  | . Tuo lul 19 17 | 10.4.11.84     |          | Operating        | System         | 7.2.4                                           |        |         |                                                 | 7.2.4 |                      |        |
|         |                                            |                                | ( HA S                                                               | synchronization time | : Tue Jul 18 17 | .27:28 2023 )  |          | Software Version |                | 7.2.4-169                                       |        |         | 7.2.4-169                                       |       |                      |        |
|         | Standby System                             |                                | 10.4.11.85<br>( HA synchronization time : Tue Jul 18 17:28:00 2023 ) |                      |                 |                |          | Model            |                | Secure Firewall Management<br>Center for VMware |        |         | Secure Firewall Management<br>Center for VMware |       |                      |        |

#### Validação da atualização no FMC

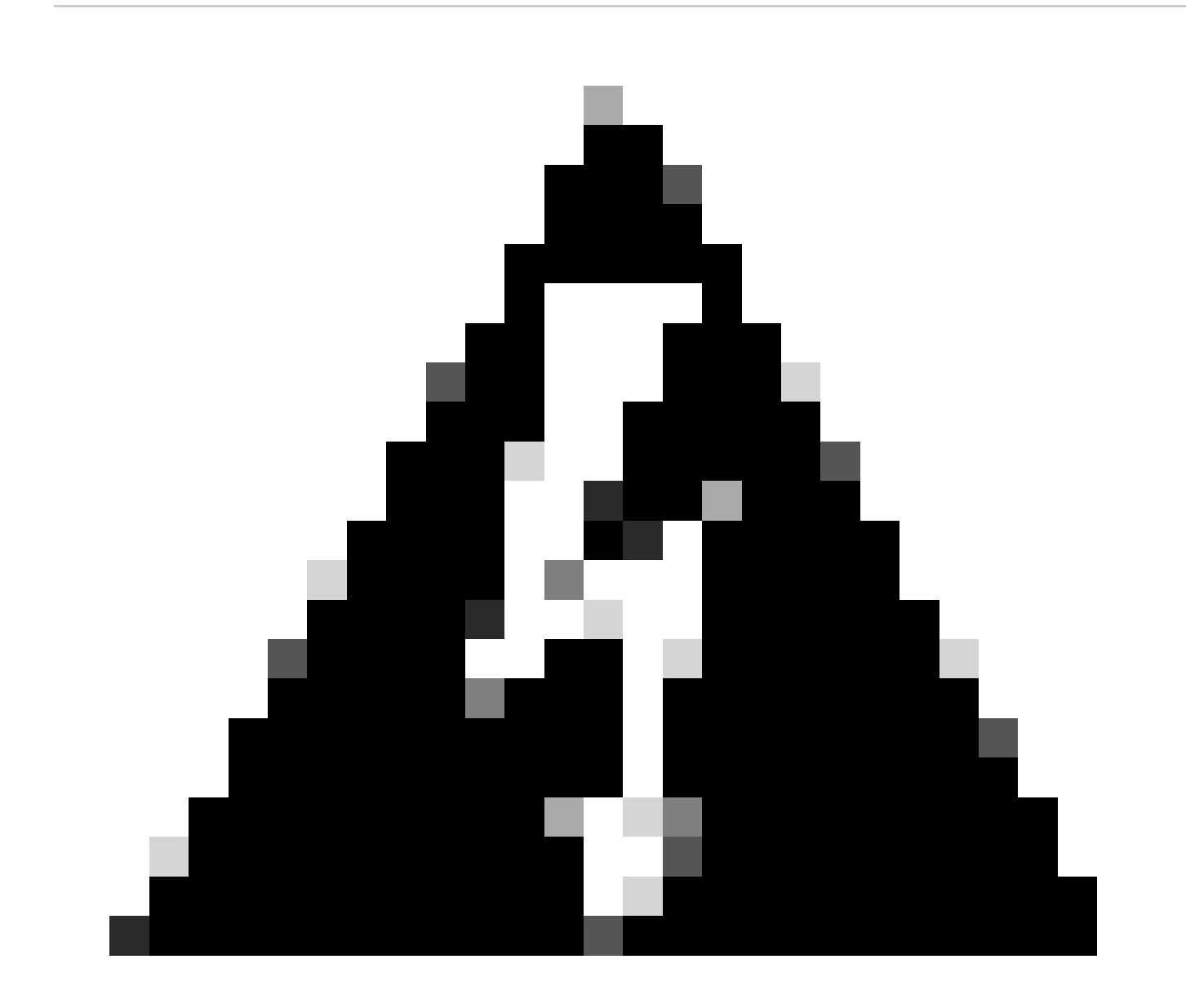

Aviso: se o status de sincronização final mostrar degradado ou outro resultado diferente de OK, entre em contato com o TAC.

#### Sobre esta tradução

A Cisco traduziu este documento com a ajuda de tecnologias de tradução automática e humana para oferecer conteúdo de suporte aos seus usuários no seu próprio idioma, independentemente da localização.

Observe que mesmo a melhor tradução automática não será tão precisa quanto as realizadas por um tradutor profissional.

A Cisco Systems, Inc. não se responsabiliza pela precisão destas traduções e recomenda que o documento original em inglês (link fornecido) seja sempre consultado.